# Quick Start Guide – Online Banking Service Center Menu

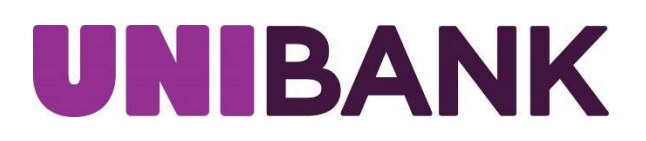

## Table of Contents

| Service Center | 3-11  |
|----------------|-------|
| Message Center | 12-13 |
| Contact        | 13    |

## SERVICE CENTER

The Service Center allows you to place stop payments, add alerts, process ATM and Debit card requests, manage your fingerprint/faceID, and add nicknames to accounts. The Service Center link is located on the home page User ID menu dropdown.

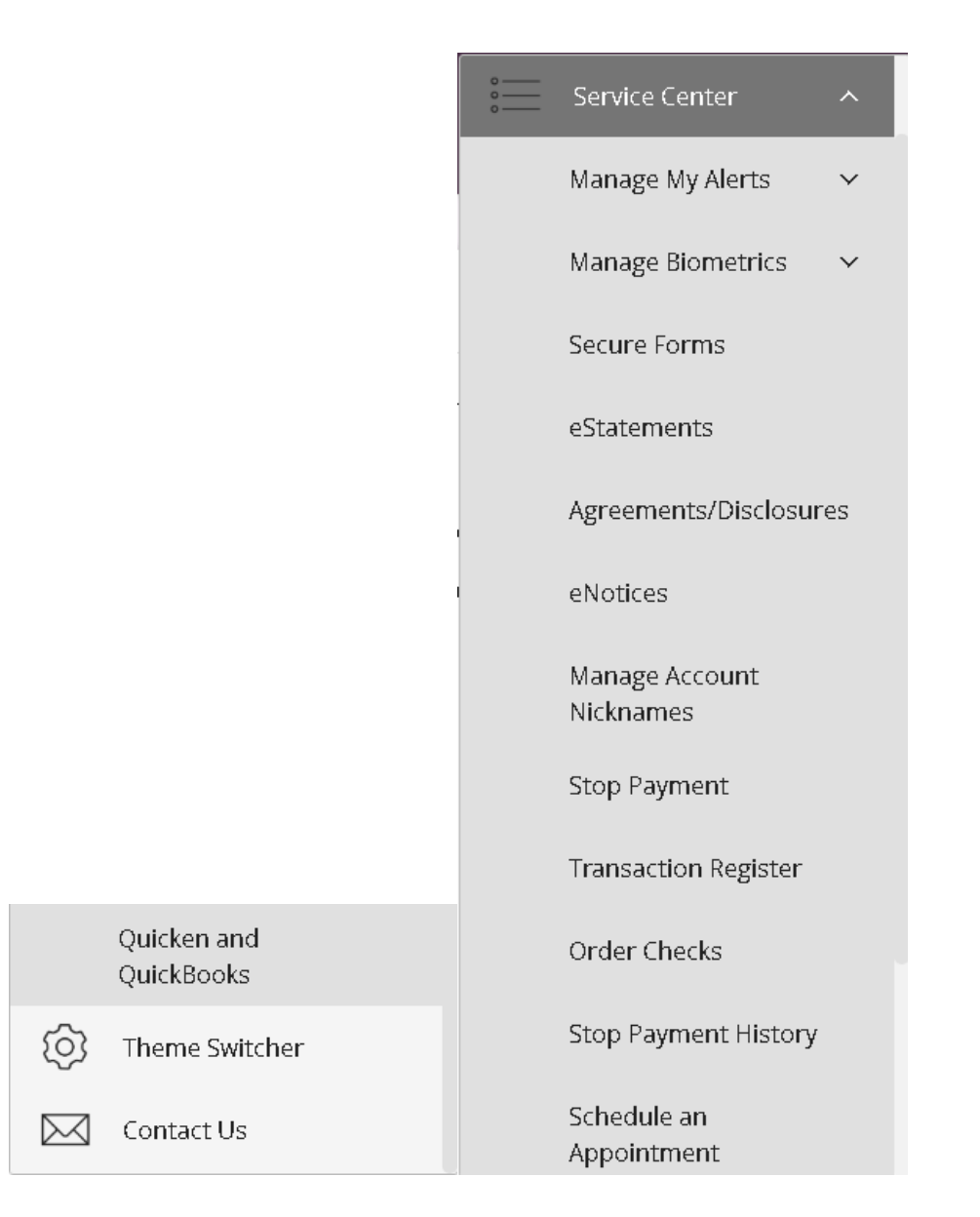

## Service Center – Alerts

Alerts allows you to Create, Change or View Alert activity

#### Creating an Alert -

- Click Manage My Alerts from the menu box.
- Next click My Alerts.
- Click on the appropriate radio button.
- Click Add Subscription.

## Add/Edit Notification Subscription

#### Please select an alert type:

- 🔘 ACH Return Available
- 🔘 ACH Whitelist Alert
- 🔘 Any Account Activity Alert
- 🔘 Available Balance Below Limit
- O Available Balance Daily Snapshot
- 🔘 Card Alert
- 🔘 Current Balance Above Limit
- 🔘 Current Balance Below Limit
- 🔘 eNotices Alert
- 🔘 Insufficient Funds Charge Alert
- 🔘 Large Check Cleared Alert
- 🔘 Large Debit Card Purchase Posted
- 🔘 Large Electronic Check Posted
- Large Electronic Deposit Posted
- 🔘 Large Withdrawal Posted
- 🔾 Reminder Alert
- 🔾 Secure Message Alert
- ightarrow Specific Check Cleared

#### Add Subscription

Enter required information on Add/Edit Notification Subscription page, then click **Submit**.

You will receive an acknowledgement at the top of the page stating your notification was created successfully.

| 0 | Your notification was created successfully. | × |
|---|---------------------------------------------|---|
| / |                                             |   |

#### To Edit/Delete an Alert

## Active alerts will be displayed under Current Alerts

| Created Date          |                                       |                                    |
|-----------------------|---------------------------------------|------------------------------------|
| 05/19/2023 1:47:45 PM | 1                                     | Î                                  |
|                       | Created Date<br>05/19/2023 1:47:45 PM | Created Date 05/19/2023 1:47:45 PM |

#### /

Edit the current alerts by selecting the pencil icon located on the right side of the screen. Enter required information and click **Update**.

| Add/Edit Notification Subscription                                                                      |                         |  |  |  |
|----------------------------------------------------------------------------------------------------|-------------------------|--|--|--|
| Insufficient Funds Charge Alert<br>Account:                                                             |                         |  |  |  |
| Email Addresses/Phone Numbers                                                                           | Add or Edit Email/Phone |  |  |  |
| maxine.mouse@ Mobile Device for Push Notifications (You must first register in your mobile banking app) | View/Edit Mobile Device |  |  |  |
| Cancel Update                                                                                           |                         |  |  |  |

You will receive an acknowledgement at the top pf the page stating your notification has been created successfully.

| <ol> <li>Your notification was created successfully.</li> </ol> | × |
|-----------------------------------------------------------------|---|
|-----------------------------------------------------------------|---|

Delete current alerts by selecting the trash basket icon on the right side of the screen. Acknowledgement message will appear confirming the deletion of the alert subscription, click **OK**.

| secure.myvirtualbranch.com says                |     | :      |
|------------------------------------------------|-----|--------|
| Are you sure you want to delete the subscripti | on? |        |
|                                                | ок  | Cancel |

## Service Center – eStatements

- Click eStatements.
- Under Statement Delivery Preferences, click hyperlink in second paragraph to review **Electronic Statement Agreement** and obtain Disclosure Acceptance Code list at bottom of disclosure.
- Enter Disclosure Acceptance Code in box, click Accept & Update Preferences.

| four current account statement delivery method is listed below. To update your delivery method select All Paper, All<br>Electronic, or you can select the desired Enrollment Preference for individual accounts from the drop down menu.                                                                                                    |                       |  |  |  |
|----------------------------------------------------------------------------------------------------|-----------------------|--|--|--|
| In order to confirm your changes to your Enrollment Preference, click HERE to read the ELECTRONIC STATEMENT AGREEMENT.<br>When reading the Electronic Statement Agreement, please locate the Disclosure Acceptance Code at the top of the page,<br>enter the code into the box below, and select 'Accept & Update Preferences' button. By completing this process you will agree<br>to the terms and conditions of this Agreement as well as your ability to view eStatements. |                       |  |  |  |
| Disclosure Acceptance Code                                                                                                    |                       |  |  |  |
| Account                                                                                                    | Enrollment Preference |  |  |  |
|                                                                                                    | Paper 🗸               |  |  |  |

## Service Center – Manage Account Nicknames

- To adjust account nicknames, click **Manage Account Nicknames** from the Service Center menu.
- Choose account and enter nickname in the appropriate box.
- Click Save.

#### Manage Nicknames

| Account 🗘   | Account Name 🕻 | Nickname |  |
|-------------|----------------|----------|--|
| ×0689       | Free Checking  | TEST     |  |
| Cancel Save |                |          |  |

You will receive an acknowledgement at the top of the page stating your delivery preferences was updated successfully.

## Service Center – Sort/Hide Accounts

- To hide an account or change the order in which your accounts are listed, click on **Manage Nicknames** from the Service Center Menu.
- Click the green eye button to hide an account, this will change the button from green to gray. Click **Save**.

Account will show in list of accounts.

| Account Sort/Hide                               |    |
|-------------------------------------------------|----|
| I TEST                                          | 0  |
| Save                                            |    |
|                                                 |    |
| Account will no longer show in list of accounts |    |
| Account Sort/Hide                               |    |
| I TEST                                          | 20 |
|                                                 |    |

• To reorder accounts, click on an account and drag to place in the order you would like to see your accounts shown.

### Service Center – Stop Payment

#### Stop Payment on a Check:

- Click **Stop Payment** from the Service Center menu.
- Fill out the necessary fields.
- Click on Submit to verify Stop Payment details.

## Stop Payments

| Stop Payment Account:               |
|-------------------------------------|
| x0689 - TEST (Available \$0.35) 🗸 🗸 |
| Stop Payment Type:                  |
| Single Check                        |
| O Range of Checks                   |
| * Check Number:                     |
|                                     |
| Check Amount:                       |
| \$                                  |
| Payee:                              |
|                                     |
| Reason:                             |
| — Select a Reason — 🔹 🗸 🗸 🗸 🗸 🗸     |
| Submit                              |

You will receive an acknowledgement at the top of the page stating your stop payment was created successfully. You will also have the ability to print the stop payment confirmation screen.

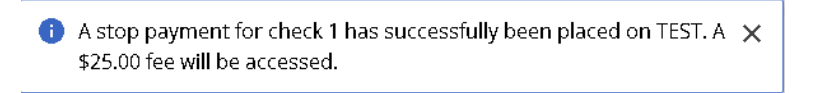

| ١r | nportant Information About Stop Payments                                                                    |
|----|----------------------------------------------------------------------------------------------------|
| -  | To request that payment be stopped on a check that you have written, please complete the information below. |

Submitting this request online represents authorization to UniBank to place a stop payment on the selected account and item. An online request to stop payment on a check or series of checks does not guarantee that the check will be stopped, as the item may have already been processed and posted to your account. You will be notified if there is a problem in placing the stop payment you have requested. A \$25.00 fee will be assessed for each stopped check.

Please note that you cannot use this function to stop payment on a payment processed through online "Bill Pay". To cancel or stop online "Bill Pay" transactions please contact us at 800-578-4270.

In requesting a stop payment, you agree 1) that you must notify us in writing to cancel this order if and when the reason for the stop payment ceases to exist; 2) that the closing of the account upon which this check is drawn will automatically cancel this order and 3) that this order expires and is no longer in effect six (6) months from the date that this order was placed unless you have already cancelled or renewed the stop payment order.

**Stop Payments** 

 Tracking ID:
 1

 Account:
 x0689

 Amount:
 \$0.10

 Check(s):
 1

 Scheduled Date & Time:
 05/19/2023 2:25:46 PM

Continue

#### Click **Continue**.

## Service Center – Stop Payment History

Click **Stop Payment History** from the Service Center menu. This will display any stop payment history for your account.

| Stop Payment History   |              |  |
|------------------------|--------------|--|
| Account:               | TEST - x0689 |  |
| Date:                  | 05/19/2023   |  |
| Starting Check Number: | 1            |  |
| Ending Check Number:   | 1            |  |
| Amount:                | \$0.10       |  |
|                        |              |  |

To print the Stop Payment History, click on the "Print" link at the top right of the banner.

| UNI      | BAN         | К            |                   |       |       |         | ć | ⊖<br>Test User22 ∽ | Print | Logout |
|----------|-------------|--------------|-------------------|-------|-------|---------|---|--------------------|-------|--------|
| Accounts | Transfers 🗸 | Positive Pay | Manage My Money 🗸 | Cards | ach ~ | Wires ~ |   |                    |       |        |

## Service Center – Quicken and Quickbooks

#### Quicken/Quickbooks

We are happy to provide you with two options to assist you in downloading your account data to your Quicken<sup>®</sup> program. UniBank as the following connection options for your Quicken software:

## Quicken®/QuickBooks® Web Connect and Quicken®/QuickBooks® Direct Connect

Select Quicken/QuickBooks from the Service Center menu.

Complete self-enrollment by selecting software type and clicking Enroll.

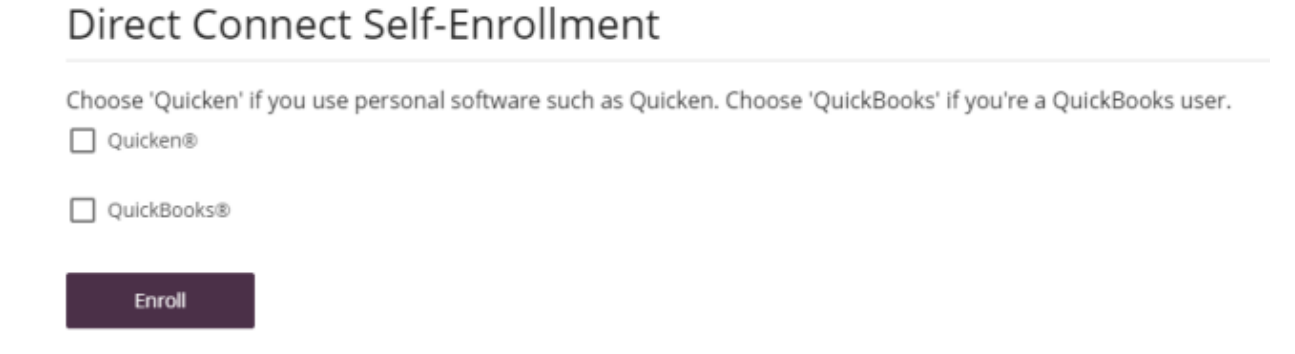

You will receive a confirmation that you are now authorized to access your accounts with the software.

| 0 | You are now authorized to access your accounts with business | × |
|---|--------------------------------------------------------------|---|
|   | financial management software.                               |   |

Select Quicken/QuickBooks from the Service Center menu to complete download. Select Account, Number of Days and Software type, then hit Download.

## Web Connect Download

Account:

---Select an Account--
Download:

30 Days
60 Days
90 Days
120 Days
Other
Software:

--- Choose a Software Version --
Download

### Messages

The Contact Us link is located on the home page User ID menu dropdown.

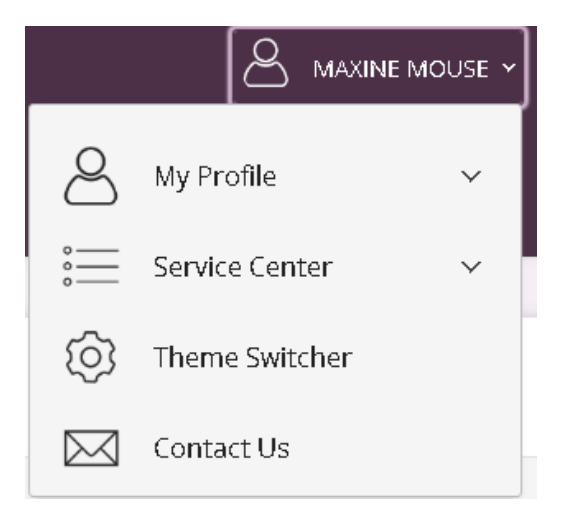

To send a secure message through Contact Us:

- Click on Secure Messages and Attachments under Contact Us via Secure Message.
- Click on **Compose New**.

| Messages                      |             |                     |                     |                               |  |  |
|-------------------------------|-------------|---------------------|---------------------|-------------------------------|--|--|
| Compose New                   |             |                     |                     |                               |  |  |
| Subject                       | Tracking ID | Created             | Last Updated 🕹      | Category                      |  |  |
| Travel Notification submitted | 331619893   | 09/15/2022 11:26 AM | 09/15/2022 11:33 AM | Travel Notifications          |  |  |
| This is a TEST                | 603465160   | 09/07/2022 1:09 PM  | 09/07/2022 2:06 PM  | Government Banking<br>Inquiry |  |  |

- Select the appropriate Category, Account (if applicable), and enter a Subject, Message, and attachment if available.
- Check off the box to receive notifications regarding the message.
- Click Send.

#### Message Detail

| Category                 |   |   |
|--------------------------|---|---|
| — Select a Category —    | ~ |   |
| Status                   |   |   |
| New                      |   |   |
| Account (if applicable): |   |   |
| — Select an Account —    | ~ |   |
| Subject                  |   |   |
|                          |   |   |
| Message                  |   |   |
|                          |   |   |
|                          |   |   |
|                          |   |   |
|                          |   |   |
|                          |   |   |
|                          |   |   |
|                          |   | _ |
| Add Attachment           |   |   |

Send notification on receiving a response to this message.

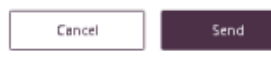

A confirmation will appear on the upper section of the screen to alert you the message was sent.

 Message was sent successfully. When contacting us regarding this × message, please use Tracking ID: 1561165848

## Contact

For assistance, please contact your Relationship Manager or UniBank at 800.578.4270.